# Quick reference guide for suppliers

# **Submitting service sheets**

The **Service Sheet**, sometimes called **Service Entry Sheet ('SES')**, describes resources and activities that you use to fulfill a service PO, also called a service order. Service orders can contain separate, individual lines for goods that are not part of a service line. An SES is required if the PO includes <u>at least one</u> <u>service line</u>. The PO is a service order if the **Create Service Sheet** option appears in the **Order Detail** screen. The PO line that needs an SES can be identified using column **Type** with a value of **Service**.

| Line Iten      | ns                        |                  |                 |          |         |        |                |                    |                |               |             |              | Show Item Details | =      |
|----------------|---------------------------|------------------|-----------------|----------|---------|--------|----------------|--------------------|----------------|---------------|-------------|--------------|-------------------|--------|
| Line #         | No. Schedule Lines        | Part #           | Customer Part # |          | Туре    | Return | Revision Level | Qty (Unit)         | Need By        | Price         | Subtotal    | Tax          | Customer Location |        |
| 00010          | 1                         |                  |                 | <b>(</b> | Service |        |                | 1.000 (C62)<br>(i) | 30 Nov<br>2021 | \$1.00<br>AUD | \$1.00 AUD  | \$0.10 AUD   |                   | Detail |
|                | Description:              |                  |                 |          |         |        |                |                    |                |               |             |              |                   |        |
| )rder submitte | d on: Wednesday 3 Nov 202 | 1 12:00 PM GMT   | +11:00          |          |         |        |                |                    |                | Ê             | Service She | et Required. |                   |        |
|                |                           | New 2021 9-04 At | M GMT+11:00     |          |         |        |                |                    |                |               |             |              |                   |        |

The SES you submit requires an approval by the PO requestor confirming satisfactory delivery of the service. **When approved**, you may proceed with <u>creating an invoice</u>. When rejected, you may amend and re-submit the SES for approval.

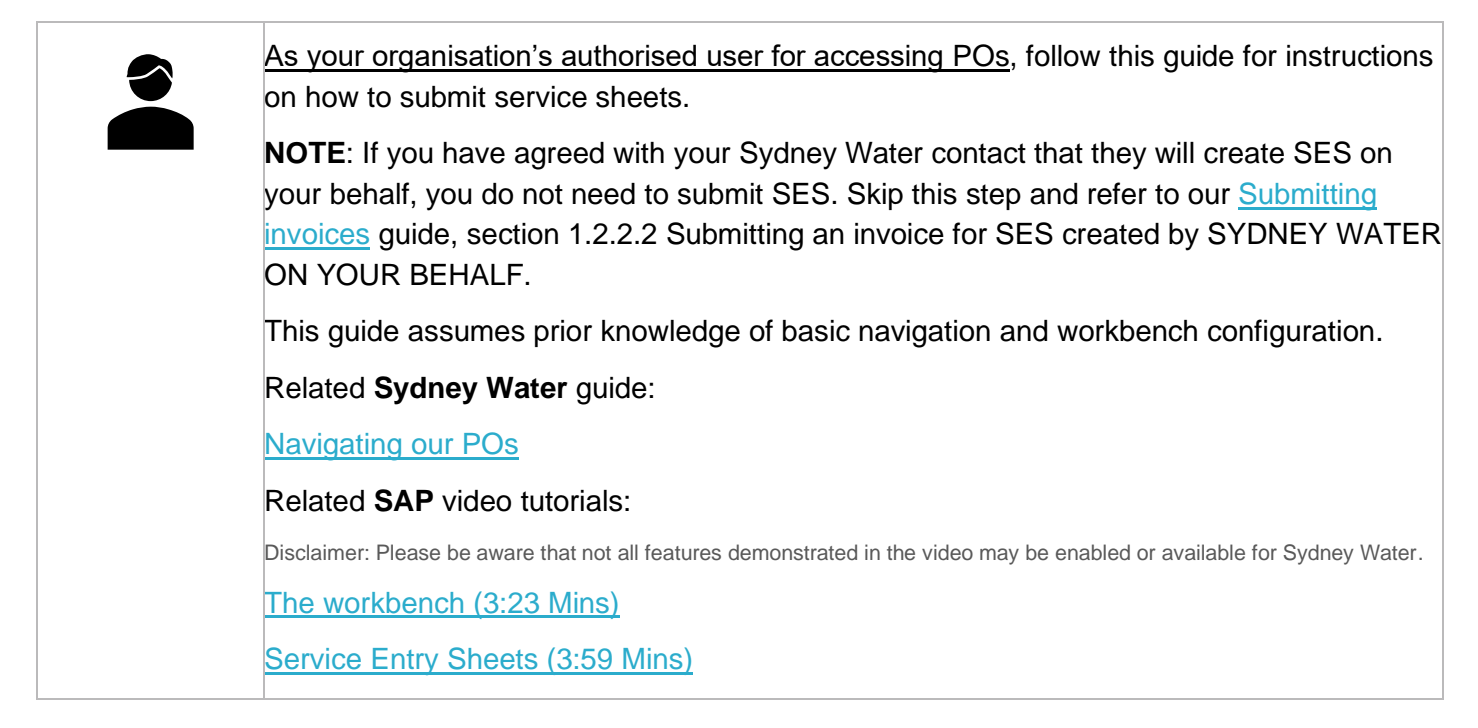

### **Minimum requirements**

You must be created as a user of the Ariba account your organisation has linked with Sydney Water for transactions (i.e., the network) with permission **Inbox and Order Access**.

Sydney

ŴĂŤ<del>~</del>R

- a. Email <u>businessconnect@sydneywater.com.au</u> if you need to confirm the Ariba Network ID (ANID) your organisation has linked with us.
- b. <u>Contact your Ariba account administrator</u> to understand the roles and permissions that have been assigned to you.

Refer to SAP documentation <u>Permissions you can assign to users</u> for the full list of Ariba permissions. Creating users and allocating permissions on your Ariba account is the responsibility of your administrator, not Sydney Water.

### **Standard format**

Provide SES reference number following the format **SES<PO Number><Increment>**, e.g., **SES4800001001** for easy tracking of the SES using the PO number.

# 1. Select PO

### 1.1 Create SES via Order Detail screen

1. Click Create Service Sheet. Proceed to <u>2. Select service line</u>.

| Purchase Orde  | er: 048        | 4                  |                      |                  |
|----------------|----------------|--------------------|----------------------|------------------|
| Create Order C | Confirmation 🔻 | Create Ship Notice | Create Service Sheet | Create Invoice 🔻 |
| Order Detail   | Order History  |                    |                      |                  |

### **1.2 Create SES via workbench**

1. Select **Orders with service line** tile. Note that this tile excludes service orders that contain separate, individual lines for goods that are not part of a service line.

2. Click **Edit filter** if existing filters need to be changed.

3. Identify the PO that requires an SES to be created for. Click the <sup>ooo</sup> button. If you find that **Create service sheet** is greyed out, it means that the PO needs to be fully confirmed first. Refer to <u>Submitting order</u> <u>confirmations</u> for steps on how to submit order confirmations.

4. Identify another PO that requires an SES to be created for. Click the <sup>ooo</sup> button. Click **Create service sheet**.

| Home                                | Enablement Workbench                                                                                     | Orders ~ Fulf          | illment ~ Invoices ~                 | <ul> <li>Payments ~</li> </ul> | Catalogs Reports ~ | Messages                       |                                                                                                    | Create 🧹 🕴 👓                                 |
|-------------------------------------|----------------------------------------------------------------------------------------------------|------------------------|--------------------------------------|--------------------------------|--------------------|--------------------------------|----------------------------------------------------------------------------------------------------|----------------------------------------------|
| Workt<br>voice<br>ays<br>Order<br>2 | orench<br>Orders with service<br>Last 31 days<br>s with service line (34)<br>t filter   Save filter   La | line Sei<br>Rejected   | 1<br>vice sheets<br>SES Last 365days | 9<br>Invoices<br>Last 365 days | Pinned             | O<br>Idocuments Items<br>Las   | Confirm entire order<br>Update line items<br>Reject entire order<br>Create ship notice<br>Create service sheet<br>Standard invoice<br>Create credit memo<br>Create line-item credit | Customize<br>Ο<br>cce sheets<br>SES 365 days |
| Order Nu                            | umber Cu                                                                                                 | stomer                 |                                      | Amount                         | Date 🗸             | Reject entire order            | Create line-item debit<br>memo                                                                                                    | Actions                                      |
| 048                                 | 4 Sy                                                                                                    | dney Water Corporation | Ltd - UAT                            | \$1,000.00 AUD                 | Nov 28, 2022       | Create ship notice             | Hide                                                                                                    | 3                                            |
| 048                                 | 8 Syr                                                                                                    | dney Water Corporation | Ltd - UAT                            | \$1,000.00 AUD                 | Nov 9, 2022        | Create service sheet           |                                                                                                    |                                              |
| 048                                 | 5 Sy                                                                                                    | dney Water Corporation | Ltd - UAT                            | \$2,000.00 AUD                 | Sep 6, 2022        | Standard invoice               |                                                                                                    |                                              |
| 048                                 | 2 Sy                                                                                                    | dney Water Corporation | Ltd - UAT                            | \$23,750.00 AUD                | Jul 19, 2022       | Create line-item credit        |                                                                                                    |                                              |
| 048                                 | 6 Sy                                                                                                    | dney Water Corporation | Ltd - UAT                            | \$2,300.00 AUD                 | Jul 19, 2022       | Create line-item debit<br>memo |                                                                                                    |                                              |
| 048                                 | 0 Sy                                                                                                    | dney Water Corporation | Ltd - UAT                            | \$100,000.00 AUD               | Jul 18, 2022       | Hide                           |                                                                                                    |                                              |

# 2. Select service line

If the service order has multiple service lines, you will be prompted to select the line for which an SES needs to be created for as the SES can be associated with only one service line. If you are taken directly to the **Create Service Sheet** screen, then there is only one service line, and you can skip this section and proceed to <u>2. Enter SES header details</u>. Otherwise, follow these steps to select the relevant service line for SES submission.

- 1. Select the service line.
- 2. Click Next.

| Select Item to | Create Service Sheet   | Exit | Next |
|----------------|------------------------|------|------|
| Line Items     |                        |      | 2    |
| Line #         | Part ID / Description  |      |      |
| 00010          | Expo Same-Day Services |      |      |
| 00020          | Expo Planning Services |      |      |
| Service Sheet  | Pequired.              |      |      |
|                |                        | Exit | Next |

3. If you are not sure which service line you are submitting an SES for, click Exit.

| elect Item to Cre | ate Service Sheet      | 3 Exit Next |
|-------------------|------------------------|-------------|
| Line Items        |                        |             |
| Line #            | Part ID / Description  |             |
| 00010             | Expo Same-Day Services |             |
| 00020             | Even Planning Sandres  |             |

#### 4. Click Delete.

| Create Service Sheet                                                          |
|-------------------------------------------------------------------------------|
| Exit 4<br>Delete the service sheet.<br>Continue to work on the service sheet. |

Follow <u>1.1 Create SES via Order Detail screen</u> to inspect the service order details and identify the relevant service line for SES submission.

# 3. Enter SES header details

In the Create Service Sheet screen, enter the SES header details.

- 1. Based on the Standard format, enter the Service Sheet # in the format SES<PO Number><Increment>.
- 2. Service Sheet Date defaults to current date. Overwrite this if required.

3. Specify the **Service Start Date** and **Service End Date** as relevant to the SES being entered. Ensure that these dates align with the **Start Date** and **End Date** on the service <u>line</u> details.

4. You can add attachments <u>at the header level only</u>. Attachments may come in the form of timesheets, logs of activities or certification of milestone completion. Reach out to your Sydney Water contact to determine the required proof of documentation to facilitate SES approval. Click Add Attachments.

| te Service Sheet     |                                          |                      | Update Save Exit                                                                 |
|----------------------|------------------------------------------|----------------------|----------------------------------------------------------------------------------|
| Service Sheet Hea    | ader                                     |                      | * Indicates required field Add to Hea                                            |
| ummary               |                                          |                      |                                                                                  |
| Purchase Order:      | 0480020529                               | Subtotal:            | \$4,000.00 AUD                                                                   |
| Service Sheet #:*    | * SES480020529                           | Service Start Date:* | * 4 Sep 2023                                                                     |
| Service Sheet Date:* | 9 Nov 2023                               | Service End Date:*   | * 11 Jan 2024 📑                                                                  |
| Service Description: |                                          |                      | Copy the service start and end dates to the service line items                   |
|                      |                                          |                      |                                                                                  |
| ditional Fields      |                                          |                      |                                                                                  |
| Supplier Reference:  |                                          | To:                  | SYDNEY WATER CORPORATION                                                         |
| From:                | Services General Supplier                |                      | 2 Parramatta Square, 1 Smith St.                                                 |
|                      | Darcy                                    |                      | Australia                                                                        |
|                      | Sydney New South Wales 2150<br>Australia |                      |                                                                                  |
| eld Contractor:      |                                          | Field Engineer:      |                                                                                  |
| Name:                |                                          | Name:                |                                                                                  |
| Email:               |                                          | Email:               |                                                                                  |
| Phone:               | USA1 V                                   | Phone:               | USA 1 V                                                                          |
|                      |                                          | Approver:            |                                                                                  |
|                      |                                          | Name:                | Your SES needs to be approved by the Po                                          |
|                      |                                          | Email:               | requisitioner. If you know who this is, add their                                |
|                      |                                          | Phone:               | details in this section so they get a notification for request for SES approval. |
|                      |                                          |                      |                                                                                  |

5. Click Choose File. Add document from your local drive.

#### 6. Click Add Attachment.

7. The added document will appear in Attachments table.

| Attachments                                                                                      |              |                                                                         |        |
|--------------------------------------------------------------------------------------------------|--------------|-------------------------------------------------------------------------|--------|
| The total size of all attachments cannot exceed 10MB Choose File No file chosen Add Attachment B |              |                                                                         | Remove |
| Name                                                                                             | Size (bytes) | Content Type                                                            |        |
| Certificate of Completion-Milestone50-Project ABC.docx 7                                         | 11878        | application/vnd.openxmlformats-officedocument.wordprocessingml.document |        |
| L. Delete                                                                                        |              |                                                                         |        |
| Add Comments                                                                                     |              |                                                                         |        |

#### Important information:

It is not recommended that an invoice is used as a basis for submitting SES for approval. The SES and all its supporting documentation should provide tangible proof of the service being delivered in partial or in full which your Sydney Water contact should agree to be satisfactory to allow for invoice and payment processing.

# 4. Enter SES item details

Service lines on service orders are either planned or unplanned. You can differentiate between planned and unplanned service lines in the **Order Detail** screen, **Line Items** section.

| Planned   | Line Items                                                                                                    |                                                                                                    |                                                                                   |                                      |              |                     |                                         |                           |                       |                 |              |                             |                        | Show Item Details                                                                                                    |                                            |
|-----------|----------------------------------------------------------------------------------------------------|----------------------------------------------------------------------------------------------------|-----------------------------------------------------------------------------------|--------------------------------------|--------------|---------------------|-----------------------------------------|---------------------------|-----------------------|-----------------|--------------|-----------------------------|------------------------|----------------------------------------------------------------------------------------------------|--------------------------------------------|
|           | Line #                                                                                                    | No. Schedule Lines                                                                                                    | Part #                                                                            | Customer Part #                      | Туре         | Return              | Revision Level                          | Qty (Unit)                | Need By               | Unit Price      | Subtotal     | Tax                         | Customer Loc           | ation                                                                                                    |                                            |
|           | ▼ 00010                                                                                                    | 1                                                                                                    |                                                                                   |                                      | Service      |                     |                                         |                           | 31 May 2023           |                 | \$600.00 AUD | \$60.00 AUD                 |                        | Details                                                                                                    |                                            |
|           |                                                                                                    | E                                                                                                    | xpo Same-Day Service                                                              | s                                    | 2            |                     |                                         |                           |                       |                 |              |                             |                        |                                                                                                    |                                            |
|           | 00010 10                                                                                                    | Description:                                                                                                    |                                                                                   |                                      | Sander       |                     |                                         | 1.000 (040)               |                       | \$100.00 AUD    | \$100.00 AUD |                             |                        | Dataile                                                                                                    |                                            |
|           |                                                                                                    | Description: H                                                                                                    | insting services                                                                  |                                      | 5614104      |                     |                                         | 1000 (DAI)                |                       | \$100.00 MOD    | \$100.00 H00 |                             |                        | Contanto                                                                                                    |                                            |
|           | 00010.20                                                                                                    | beautyman 1                                                                                                    | osting services                                                                   |                                      | Service      |                     |                                         | 1.000 (DAY) (i)           |                       | \$200.00 AUD    | \$200.00 AUD |                             |                        | Details                                                                                                    |                                            |
|           |                                                                                                    | Description: V                                                                                                    | ideography                                                                        |                                      |              |                     |                                         |                           |                       |                 |              |                             |                        |                                                                                                    |                                            |
|           | 00010 <mark>.30</mark>                                                                                                    |                                                                                                    |                                                                                   |                                      | Service      |                     |                                         | 1.000 (DAY) 🛈             |                       | \$300.00 AUD    | \$300.00 AUD |                             |                        | Details                                                                                                    |                                            |
|           |                                                                                                    | Description: P                                                                                                    | hotography                                                                        |                                      |              |                     |                                         |                           |                       |                 |              |                             |                        |                                                                                                    |                                            |
|           | ▶ 00020                                                                                                    | 1                                                                                                    |                                                                                   |                                      | Service      |                     |                                         |                           | 31 Jan 2023           |                 | \$160.00 AUD | \$16.00 AUD                 |                        | Details                                                                                                    |                                            |
|           |                                                                                                    | E<br>Description:                                                                                                    | xpo Planning Services                                                             |                                      | •            |                     |                                         |                           |                       |                 |              |                             |                        |                                                                                                    |                                            |
|           |                                                                                                    |                                                                                                    |                                                                                   |                                      |              |                     |                                         |                           |                       |                 |              |                             |                        |                                                                                                    |                                            |
|           | Order submitted on: Friday 23 Dec 2022 1                                                                                                    | :00 PM GMT+11:00                                                                                                    |                                                                                   |                                      |              |                     |                                         |                           |                       |                 |              | Service Sh                  | eet Required.          |                                                                                                    |                                            |
|           | Received by Ariba Network on: Friday 23 Dec 2022<br>Received by Ariba Network on: Friday 23<br>This Purchase Order was sent by Sydney                                                                                                    | :00 PM GMT+11:00<br>Dec 2022 2:48 PM GMT+1<br>Nater Corporation Ltd - UA                                                                                                    | 1:00<br>IT AN01051911560-T and d                                                  | delivered by Ariba Network           |              |                     |                                         |                           |                       |                 |              | Service Sh                  | eet Required.          | Sub-total: \$760.                                                                                                    | .00 AUD                                    |
|           | Order submitted on: Friday 23 Dec 2022 :<br>Received by Ariba Network on: Friday 23<br>This Purchase Order was sent by Sydney                                                                                                    | :00 PM GMT+11:00<br>lec 2022 2:48 PM GMT+1<br>Nater Corporation Ltd - U/                                                                                                    | 1:00<br>IT AN01051911560-T and d                                                  | delivered by Ariba Network           |              |                     |                                         |                           |                       |                 |              | Service Sh                  | eet Required.          | Sub-total: \$760.<br>Total Serviced: \$100.<br>Est. Total Tax: \$76.                                                                                                    | .00 AUD<br>.00 AUD<br>.00 AUD              |
|           | Die under neuer bei der der der der der der der der der der                                                                                                    |                                                                                                    | ines ha                                                                           |                                      | Exp          | oanc                | l/Colla                                 | apse b                    | utton                 | and h           | ave c        | E service Sh                | eet Required.          | Sub-total: \$760.<br>Total Serviced: \$100.<br>Est. Total Tax: \$ 76.<br>Est. Grand Total: \$836.                                                                                                    | .00 AUD<br>.00 AUD<br>.00 AUD<br>.00 AUD   |
|           | Planned set<br>Planned set<br>Planned set<br>underneat                                                                                                    | ervice I<br>there consistent tid- tid                                                                                                    | ines ha                                                                           | ave the<br>ervice                    | Exp<br>line. | oand                | l/Colla                                 | a <b>pse</b> b            | utton                 | and h           | ave c        | <sup>™</sup> service Sh     | eet Required.          | Sub-total: \$760.<br>Total Serviced: \$100.<br>Est. Total Tais:<br>Est. Total Tais:<br>State Carand Total: \$836.                                                                                             | .00 AUD<br>.00 AUD<br>.00 AUD<br>.00 AUD   |
| Inplanned | Dear data field of Fred 2 Doc 2022<br>The Particle of Article 2<br>The Particle of Article 2<br>The Particle 2<br>The Particle of Article 2<br>The Particle of Article | ervice I<br>there corporation Ltd - Ltd                                                                                                    | ines ha                                                                           | ave the<br>ervice                    | Exp<br>line. | oand                | I/Colla                                 | a <b>pse</b> b            | utton                 | and h           | ave c        | hild s                      | eet Required.          | Sub-total: \$760<br>Total Sancked: \$100.<br>Exit Total Tax: \$836.<br>Second Total: \$836.                                                                                                    | .00 AUD<br>.00 AUD<br>.00 AUD<br>.00 AUD   |
| Inplanned | Dennishtypen der Freider 21 er Reid 22<br>This Purchase Order was sent by Sydery<br>Planned see<br>underneath                                                                                                    | ervice I<br>there corporation Ltd - U                                                                                                    | ines ha<br>arent s                                                                | ave the<br>ervice                    | Exp<br>line. | Danc                | ł/Colla                                 | apse b                    | utton                 | and h           | ave o        | hild s                      | eet Required.          | Sub-tota: \$760.<br>Total Services: \$100<br>Est. Total Tax: \$76<br>Est. Grand Total: \$836.<br>CES line<br>Show Hem Details                                                                                 | .00 AUD<br>.00 AUD<br>.00 AUD<br>.00 AUD   |
| nplanned  | Planned set by the set of the set of the set                                                                                                    | ervice I<br>there corporation Ltd - UI<br>there corporation Ltd - UI<br>there corporation Ltd - UI                                                                                                    | ines ha<br>arent s                                                                | ave the<br>ervice                    | Exp<br>line. | Danc<br>Revision Le |                                         | Need By                   | utton                 | and h           |              | hild service Sh             | eet Required.<br>ervic | Sub-tota: \$760.<br>Total Services: \$100<br>Est. Total Tax: \$76<br>Est. Grand Total: \$836.<br>CRES Lince<br>Show Item Details<br>ration<br>Details                                                         | .00 AUD<br>.00 AUD<br>.00 AUD<br>.00 AUD   |
| nplanned  | Planned set<br>undernead with y between<br>Planned set<br>underneath                                                                                                    | on Program 1000<br>Security 2023 de Professional<br>Pervice I<br>on the pro-<br>as Part #                                                                                                    | ines ha<br>arent s                                                                | ave the<br>ervice                    | Exp<br>line. | Danc<br>Revision Le | 4/Colla<br>wei Ory (Unit)<br>1.000 (582 | Need By<br>0 22 Dec 2     | utton<br>222 \$45.000 | and h           | Subtotal     | Tax<br>S4,500,00 AUD        | eet Required.          | Sub-tota: \$760.<br>Total Services: \$100.<br>Est. total Tota: \$76.<br>Est. Grand Total: \$836.<br>CRES Lince<br>Show Item Details<br>auton<br>Details                                                       | .00 AUD<br>00 AUD<br>00 AUD<br>00 AUD<br>S |
| Inplanned | Description of Prode 22 Decorptor:                                                                                                    | on Pri Garri 1100<br>Bervice I<br>here Copensies Lat - U<br>es Part #<br>Expo Same-Day Serv                                                                                                    | LIO<br>IT ANGLOSI ELISIO T and d<br>innes ha<br>arent s<br>Customer Part #        | ave the<br>ervice                    | Exp<br>line. | Danc<br>Revision Le | 4/Colla<br>wet Chy (Unit)<br>1.000 (C62 | Need By<br>10 22 Dec 2    | utton<br>             | and h           | Subtotal     | Tax<br>S4,500,000 AUD       | eet Required.          | Sub-tota: \$760.<br>Total Serviced: \$100.<br>Est. Total Tax: \$76.<br>Est. Grand Tota: \$836.<br>CRES Lince<br>Show Item Details<br>cation                                                                   | .00 AUD<br>200 AUD<br>200 AUD<br>S         |
| Inplanned | Dear Machined en Prode 21 Dea 2022 This Purchase Order was sent by System  Planned see underneath  Line Items Line Items Dearchigtor: 1 Dearchigtor: 10 Dearchigtor: 200-2022 Dearchigtor: 200-2022 Dearchigtor: 200-202 Dearchigtor: 200-202 Dearchigto                                                                                                    | on Pri dari 1100<br>escuela e la daria de la daria de la | ines ha<br>arent s<br>customer Part #                                             | ave the<br>ervice<br>Type<br>Earvice | Exp<br>line. | Danc<br>Revision Le | A/Colla<br>wet Oty (Unit)<br>1.000 (C62 | Need By<br>0 23 Dec 2     | utton<br>22 545,000   | Price Price 545 | Subtotal     | Tax<br>S4,500,00 AUD        | eet Required.          | Sub-tota: \$760.<br>Total Serviced: \$100.<br>Ext. Total Tax: \$76.<br>Ext. Grand Total: \$886.<br>Cess line<br>Show Item Datals<br>cation<br>Details                                                         | .00 AUD<br>00 AUD<br>00 AUD<br>S           |
| nplanned  | Deer ladentied en redge 22 Dez 2022<br>This Purchase Order was sett by Spirey<br>Planned set<br>underneatt<br>Line Items<br>Line # No. Schedule Lin<br>■ 00020 1<br>■ 00020 1<br>■ 00020 1                                                                                                    | on Progentiano<br>Berrvicee I<br>errvicee I<br>on the pro-<br>ses Part #<br>Euro Same-Day Serv<br>of Production                                                                                                    | 1.00<br>In ANELOSSISSISSOT and A<br>ines ha<br>arent s<br>Customer Part #<br>Icos | belvered by Arba Network             | Exp<br>line. | Danc<br>Revision Le | A/Colla<br>wel Ory (Unit)<br>1.000 (C62 | Need By<br>1 (1) 23 Dec 2 | utton<br>222 \$45.000 | and h           | Subtotal     | Tax<br>Service Sh<br>hild s | Customer Loc           | Sub-total: \$760.<br>Total Serviced: \$100.<br>Ext. Total Tax: \$76.<br>Ext. Grand Total: \$886.<br>Cess line<br>Show Item Details<br>(atton<br>Details<br>Sub-total: \$45,000.0<br>at. Total Tax: \$45,000.0 | 00 AUD<br>00 AUD<br>00 AUD<br>S<br>S       |

### 4.1 Enter SES for planned services

**Planned services** have a parent-child structure where **parent** service lines describe the work we need performed and **child** service lines comprise both material items and activities with set quantities and amounts required to deliver the work. Planned child service lines for SES creation are adopted from the service line selected in section <u>2. Select service line</u>.

| Line No. | Part No. / Description             |                                                      |                              |                                    |            | Contract #   |                     |        |
|----------|------------------------------------|------------------------------------------------------|------------------------------|------------------------------------|------------|--------------|---------------------|--------|
| ▼ 00010  | Expa Sama Day Sandras              | Parent service line, i.e. work that needs to be peed | formed                       |                                    |            |              | ٢                   | Add =  |
|          | Expo Same-Day Services             | Parent service line, i.e. work that needs to be per  | lonned                       |                                    |            |              | L                   | Add 🔻  |
|          | Include Part No. / Description     | Customer Part #                                      | Туре                         | Item Type                          | Qty / Unit | Price        | Subtotal            |        |
|          | Hosting services                   |                                                      | Service 🗸                    | Planned                            | 1 DAY (i)  | \$100.00 AUD | \$100.00 AUD Delete | е Сору |
|          | PO line item number:<br>1000100010 | Child service line 1, i.e. material                  | items or activities required | I to deliver the wo                | rk         |              |                     |        |
|          |                                    |                                                      |                              |                                    |            |              |                     |        |
|          | Start Date:                        |                                                      | End Da                       | te:                                |            |              |                     |        |
|          | PRICING DETAILS                    |                                                      |                              |                                    |            |              |                     |        |
|          | Price Unit: DAY (i)                |                                                      | Price U                      | nit Quantity: 1.000                |            |              |                     |        |
|          | Unit Conversion: 1                 |                                                      | Descrip                      | tion:                              |            |              |                     |        |
|          | COMMENTS                           |                                                      |                              |                                    |            |              |                     |        |
|          | Add Comments:                      |                                                      |                              |                                    |            |              |                     |        |
|          |                                    |                                                      |                              |                                    |            |              |                     |        |
|          |                                    |                                                      |                              | Hom Tuno Oty / Unit Bring Subtotal |            |              |                     |        |
|          | Include Part No. / Description     | Customer Part #                                      | Туре                         | Item Type                          | Qty / Unit | Price        | Subtotal            |        |
|          | Videography                        |                                                      | Service 🗸                    | Planned                            | 1 DAY (i)  | \$200.00 AUD | \$200.00 AUD Delete | е Сору |
|          | PO line item number:               | Child service line 2 i.e. material i                 | tems or activities required  | to deliver the wor                 | de la      |              |                     |        |
|          | 1000100020                         |                                                      |                              |                                    | <u> </u>   |              |                     |        |
|          | Start Date:                        |                                                      | End Da                       | te:                                |            |              |                     |        |
|          | PRICING DETAILS                    |                                                      |                              |                                    |            |              |                     |        |
|          | Price Unit: DAY (i)                |                                                      | Price U                      | nit Quantity: 1.000                |            |              |                     |        |
|          | Unit Conversion: 1                 |                                                      | Descrip                      | tion:                              |            |              |                     |        |
|          | COMMENTS                           |                                                      |                              |                                    |            |              |                     |        |
|          | Add Comments:                      |                                                      |                              |                                    |            |              |                     |        |
|          |                                    |                                                      |                              |                                    |            |              |                     |        |
|          |                                    |                                                      |                              |                                    |            |              |                     |        |

Following on from <u>3. Enter SES header details</u> and still in the **Create Service Sheet** screen, scroll down to the **Service Entry Sheet Lines** section and review details for SES submission.

1. **Qty** – Partial quantity can be entered up to three decimal places. However, if doing so will result in invoice matching issues, contact the buyer indicated under the **Order Detail** screen to get this addressed. Normally, the PO will be updated such that the price is \$1.00, and quantity is equal to the value of the child service line.

2. **Unit** – If the unit of measure (UOM) shows as C62 for a <u>planned</u> service line, contact the buyer indicated under the **Order Detail** screen to get this corrected. <u>Do not</u> submit an SES for a <u>planned</u> service line with a UOM of C62 as this will result in system error.

3. **Price** – If the **Price** (excl. GST) is incorrect, contact the buyer indicated under the **Order Detail** screen to get this corrected.

4. Ensure the **Start Date** and **End Date** align with the **Service Start Date** and **Service End Date** entered in section <u>2. Enter SES header details</u>.

|         | ,                              |                 |           |                      |             |                |                  |          |
|---------|--------------------------------|-----------------|-----------|----------------------|-------------|----------------|------------------|----------|
| ine No. | Part No. / Description         |                 |           |                      |             | Contract #     |                  |          |
| ▼ 00010 | Expo Same-Day Services         |                 |           |                      |             |                |                  | Add 🔻    |
|         | Include Part No. / Description | Customer Part # | Туре      | Item Type            | Qty / Unit  | Price          | Subtotal         |          |
|         |                                |                 | Service 🗸 | Planned              | 1 DAY (i) 2 | \$100.00 AUD 3 | \$100.00 AUD Del | ete Copy |
|         | Hosting services               |                 |           |                      |             |                |                  |          |
|         | SERVICE PERIOD                 | 4               |           |                      |             |                |                  |          |
|         | Start Date:                    |                 | End       | I Date:              | Ē           |                |                  |          |
|         | PRICING DETAILS                |                 |           |                      |             |                |                  |          |
|         | Price Unit: DAY (i)            |                 | Pric      | e Unit Quantity: 1.0 | 000         |                |                  |          |
|         | Unit Conversion: 1             |                 | Des       | scription:           |             |                |                  |          |
|         | COMMENTS                       |                 |           |                      |             |                |                  |          |
|         | Add Comments:                  |                 |           |                      |             |                |                  |          |
|         |                                |                 |           |                      |             |                |                  |          |

| Purchase Order: 048000.400                                                                                                    |                                                                                            | Done                                                                      |
|----------------------------------------------------------------------------------------------------|--------------------------------------------------------------------------------------------|---------------------------------------------------------------------------|
| Create Order Confirmation   Create Ship Notice Create Ship Notice Crea | ate Invoice 🔻                                                                              | ± @                                                                       |
| Order Detail Order History                                                                                                    |                                                                                            |                                                                           |
| Sydney<br>Water<br>Volumer<br>SVDNEY WATER CORPORATION<br>1 Smith Street<br>Parramatta New South Wales 2150<br>Australia<br>Phome: + () 02 8849 6900<br>Fax:                                                                                                    | To:<br>Australia<br>Phone:<br>Fax: +61 1-<br>Email:                                        | Purchase Order<br>(New)<br>048                                            |
| Payment Terms ()                                                                                                    |                                                                                            | Routing Status: Sent<br>External Document Type: ZGEN (SW Gen Purc. Order) |
| Contact Information<br>Supplier Address<br>Australia<br>Email:                                                                                                    | Buyer.Contact<br>Shan AN<br>Email: Buyer's contact detail<br>Phone: Buyer's contact detail | 5                                                                         |

5. To exclude planned child service lines from the SES, toggle the **Include** switch to the left. Excluded lines cannot be edited.

| Service E | ntry Sheet Lines        |                                  |                                          |           |           |            |              |                     |       |
|-----------|-------------------------|----------------------------------|------------------------------------------|-----------|-----------|------------|--------------|---------------------|-------|
| Line No.  | Part No. / Description  |                                  |                                          |           |           |            | Contract #   |                     |       |
| ▼ 00010   | Expo Same-Day Servic    | res                              |                                          |           |           |            |              |                     | Add 🔻 |
|           | Include                 | Part No. / Description           | Customer Part #                          | Туре      | Item Type | Qty / Unit | Price        | Subtotal            |       |
|           | <ul> <li>i)</li> </ul>  |                                  |                                          | Service 🗸 | Planned   | 1 DAY (i)  | \$100.00 AUD | \$100.00 AUD Delete | Сору  |
|           |                         | Hosting services                 |                                          |           |           |            |              |                     |       |
|           | SERV                    | ICE PERIOD                       |                                          |           |           |            |              |                     |       |
|           | Start                   | Date:                            |                                          | End       | d Date:   |            |              |                     |       |
|           | PRIC                    | ING DETAILS                      |                                          |           |           |            |              |                     |       |
|           | Pric                    | e Unit: DAY (i)<br>Conversion: 1 | Price Unit Quantity: 1.0<br>Description: |           |           | l.000      |              |                     |       |
|           | СОМ                     | MENTS                            |                                          |           |           |            |              |                     |       |
|           | Add (                   | Comments:                        |                                          |           | 1         |            |              |                     |       |
|           | Include                 | Part No. / Description           | Customer Part #                          | Туре      | Item Type | Qty / Unit | Price        | Subtotal            |       |
|           | 5                       | Videography                      |                                          | Service 🗸 | Planned   | 1 DAY (i)  | \$200.00 AUD | \$200.00 AUD Delete | Сору  |
|           | Excluded line items car | nnot be modified.                |                                          |           |           |            |              |                     |       |

6. <u>Do not</u> use **Add Unplanned Item** for planned service lines **without prior confirmation** from the buyer that budget has been provisioned for additional ad hoc items, other than what is specified on the PO.

| Service E | intry Sheet Lines                   |                      |                      |                                       |
|-----------|-------------------------------------|----------------------|----------------------|---------------------------------------|
| Line No.  | Part No. / Description              |                      |                      | Contract #                            |
| ▼ 00010   | I <sub>Expo</sub> Same-Day Services |                      |                      | 6 Add 🗸                               |
|           | Include Part No. / Description      | Customer Part # Type | Item Type Qty / Unit | Price S Add Unplanned Item            |
|           | (i)                                 | Service 🗸            | Planned 1 DAY (i)    | \$100.00 AUD \$100.00 AUD Delete Copy |
|           | Hosting services                    |                      |                      |                                       |

7. If the creation of the SES cannot be completed, click **Save** to save your progress and continue later. Otherwise, proceed to **Step 10**.

| Service Er | ntry Sheet Lines               |                      |                            |           |              |                         |    |
|------------|--------------------------------|----------------------|----------------------------|-----------|--------------|-------------------------|----|
| Line No.   | Part No. / Description         |                      |                            |           | Contract #   |                         |    |
| ▼ 00010    | Expo Same-Day Services         |                      |                            |           |              | Add 🗸                   | ,  |
|            | Include Part No. / Description | Customer Part # Type | Item Type Qt               | ty / Unit | Price        | Subtotal                |    |
|            |                                | Service 🗸            | Planned                    | 1 DAY (i) | \$100.00 AUD | \$100.00 AUD Delete Cop | ру |
|            | Hosting services               |                      |                            |           |              |                         |    |
|            | SERVICE PERIOD                 |                      |                            |           |              |                         |    |
|            | Start Date: 1 Dec 2022         |                      | End Date: 15 Dec 2022      |           |              |                         |    |
|            | PRICING DETAILS                |                      |                            |           |              |                         |    |
|            | Price Unit: DAY (i)            |                      | Price Unit Quantity: 1.000 |           |              |                         |    |
|            | Unit Conversion: 1             |                      | Description:               |           |              |                         |    |
|            | COMMENTS                       |                      |                            |           |              |                         |    |
| ~          | Add Comments:                  |                      | 4                          |           |              |                         |    |
|            |                                |                      |                            | Previous  | Update Save  | Exit Nex                | xt |

#### 8. Click Exit.

| Create Service Sheet                                                                       | Previous Update Save Exit 8 Next |
|--------------------------------------------------------------------------------------------|----------------------------------|
| Service Sheet "SES48 41" is saved. The saved service sheet will be kept until 11 Feb 2023. |                                  |

**9.** Click **Save** to continue saving the SES. The saved SES will be stored in the system for 60 days under **Fulfillment > Drafts** or under **Order Detail > Related Documents**.

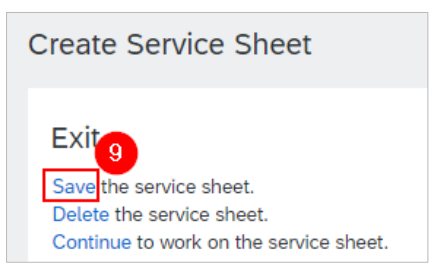

#### 10. Click Next.

| Service E | ntry Sheet Lines               |                   |           |                     |            |                                         |                 |            |
|-----------|--------------------------------|-------------------|-----------|---------------------|------------|-----------------------------------------|-----------------|------------|
| Line No.  | Part No. / Description         |                   |           |                     |            | Contract #                              |                 |            |
| ▼ 00010   | Expo Same-Day Services         |                   |           |                     |            |                                         |                 | Add 🔻      |
|           | Include Part No. / Description | Customer Part # T | ype       | Item Type           | Qty / Unit | Price                                   | Subtotal        |            |
|           |                                |                   | Service 🥆 | Planned             | 1 DAY (i)  | \$100.00 AUD                            | \$100.00 AUD De | elete Copy |
|           | Hosting services               |                   |           |                     |            |                                         |                 |            |
|           | SERVICE PERIOD                 |                   |           |                     |            |                                         |                 |            |
|           | Start Date: 1 Dec 2022         |                   | End Da    | te: 15 Dec 202      | 22 💼       |                                         |                 |            |
|           | PRICING DETAILS                |                   |           |                     |            |                                         |                 |            |
|           | Price Unit: DAY ()             |                   | Price U   | nit Quantity: 1.000 |            |                                         |                 |            |
|           | Unit Conversion: 1             |                   | Descrip   | uon:                |            |                                         |                 |            |
|           | COMMENTS                       |                   |           |                     |            |                                         |                 |            |
|           | Add Comments:                  |                   |           |                     |            |                                         |                 |            |
|           |                                |                   | li        |                     | ~~         | ~~~~~~~~~~~~~~~~~~~~~~~~~~~~~~~~~~~~~~~ | ~~~             | 10         |
|           |                                |                   |           |                     |            | Previous Update Save                    | Exit            | Next       |
|           |                                |                   |           |                     |            |                                         |                 |            |

#### 11. Click Submit.

| Create Service Sheet                                                                                                    |                  |                                                                                                    |                                  | Previous    | Save         | Submit       | Exit          |
|----------------------------------------------------------------------------------------------------|------------------|----------------------------------------------------------------------------------------------------|----------------------------------|-------------|--------------|--------------|---------------|
| Confirm and submit this docume                                                                                                    | ent.             |                                                                                                    |                                  |             |              |              |               |
| Service Sheet<br>SES48 41<br>Dete: 23 Dec 2023<br>Final Service Sheet: No<br>Purchase Order: 048 44<br>Subtotal: \$100.00 AUD<br>Service End Date: 15 Dec 2022<br>From<br>Australia<br>Service Entry Sheet | Lines            | To<br>SYDNEY WATER CORPORATION<br>Sydney Water Corporation Ltd - UAT<br>1 Smith Street<br>Parramatta NSW 2150<br>Australia<br>Address ID: 1000 | Subtotal: \$10                   | 00.00 AUD   |              | Show Item    | Details 📑     |
| SES Line                                                                                                    | Туре             | Service # / Description                                                                                                    | Line Type                        | Contract #  | Qty (Unit)   | Unit Price   | Subtotal      |
| ▼ 00010                                                                                                    |                  |                                                                                                    | Expo<br>Same-<br>Day<br>Services |             |              |              |               |
| 1 Service                                                                                                    | Hosting services | Planned                                                                                                    |                                  | 1 (DAY) (i) | \$100.00 AUD | \$100.00 AUD | Details       |
|                                                                                                    |                  |                                                                                                    |                                  |             |              | Servic       | Entry Summary |
|                                                                                                    |                  |                                                                                                    |                                  |             |              | Subtotal:    | \$100.00 AUD  |

12. Choose to Print SES or Exit SES creation.

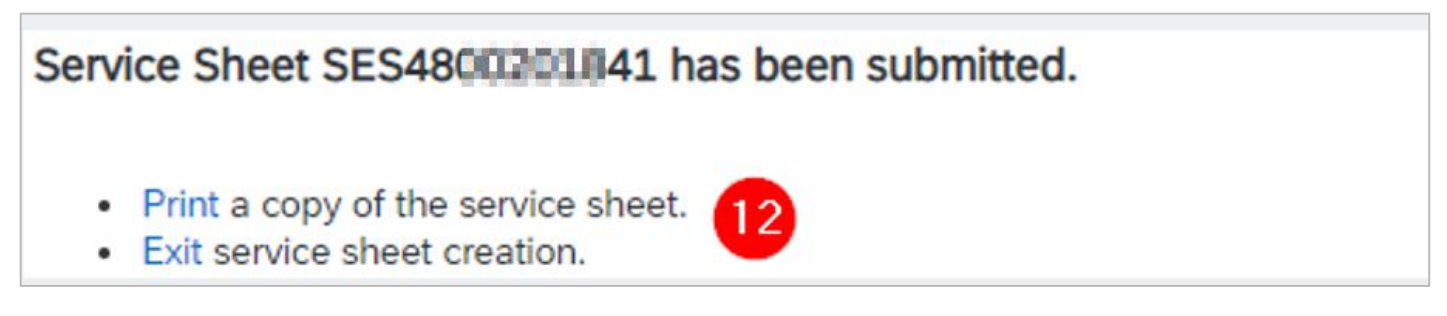

13. The PO status shows a status of **Serviced** if fully serviced. That is, the SES is submitted for <u>all</u> parent and child service lines in the service order (as well as unplanned service lines if the PO has both). Otherwise, the PO status will show as **Partially Serviced**.

14. Click the SES under Related Documents to review.

| Purchase Order: 048                                                                                                    |                                       |                                                                                                    |                                                                          |                                               | Done               |
|----------------------------------------------------------------------------------------------------|---------------------------------------|----------------------------------------------------------------------------------------------------|--------------------------------------------------------------------------|-----------------------------------------------|--------------------|
| Create Order Confirmation  Create Ship Notice                                                                                                    | Create Service Sheet Create Invoice 👻 |                                                                                                    | <u>+</u>                                                                 | ē                                             | 000                |
| Order Detail Order History                                                                                                    |                                       |                                                                                                    |                                                                          |                                               |                    |
| Sydney<br>WATER<br>Torm:<br>Customer<br>SYDNEY WATER CORPORATION<br>1 Smith Street<br>Parramatta New South Wales 2150<br>Australia<br>Phone: + () 02 8849 6900<br>Fax: | To:<br>Australia<br>Email:            | Purchase Order<br>(Partially Soviced)<br>0481-4<br>Amount: \$760.00 AUD<br>Version: 1                       |                                                                          |                                               |                    |
| Payment Terms ①<br>Contact Information<br>Supplier Address                                                                                                    | Buyer.Contact                         | Routing Status: Ac<br>External Document Type: ZG<br>Related Documents: SE<br>OC<br>Draft Service Sheets: Se | knowledge<br>EN (SW Ge<br>S48<br>C_SO1 <mark>Servi</mark><br>rvice Sheet | d<br>en Purc<br>141 14<br>ce Sheet<br>: SES48 | Order)<br>SES48 41 |

### 4.2 Enter SES for unplanned services

**Unplanned services** are used when we require you to provide the detail of material items and activities you needed in order to deliver the overall piece of work we need performed.

Following on from <u>3. Enter SES header details</u> and still in the **Create Service Sheet** screen, scroll down to the **Service Entry Sheet Lines** section and review details for SES submission.

- 1. Click Add.
- 2. Click Add Unplanned Item to enter details of material items and activities.

| Service Entry Sheet Lines       |                             |
|---------------------------------|-----------------------------|
| Line No. Part No. / Description | Contract #                  |
| 00010<br>Expo Same-Day Services | Add -<br>Add Unplanned Item |
| Add Pricing Details             |                             |
|                                 |                             |
|                                 | Update Save Exit Next       |

3. Additional fields are generated for the service line so you can enter **Unplanned Adhoc** details.

- 4. Enter the **Description** and keep it within 80 characters.
- 5. Enter the **Price** (excl. GST) for the child service line.
- 6. To specify the unit, click on the field **Unit** and press enter on your keyboard.
- 7. Click **Search** to display the list of active units.
- 8. Click the dropdown to navigate the list.
- 9. Identify the correct unit and click Select.

10. Partial quantity can be entered up to three decimal places.

11. **Start Date** and **End Date** are automatically adopted from the **Service Start Date** and **Service End Date** specified in the SES header.

12. If the creation of the SES cannot be completed, click **Save** to save your progress and continue later. Otherwise, proceed to **Step 15**.

#### **Submitting service sheets**

| ne No. | Part No. / Descr | ription                                 |                 |           |                    |            |                      | Contra            | ct #             |        |          |
|--------|------------------|-----------------------------------------|-----------------|-----------|--------------------|------------|----------------------|-------------------|------------------|--------|----------|
| 00010  | Expo Same-Day    | y Services                              |                 |           |                    |            |                      |                   |                  |        | Add 🔻    |
|        | Include          | Part No. / Description                  | Customer Part # | Туре      | Item Type          | Qty / Unit | •                    | Price             | Su               | btotal |          |
|        |                  |                                         |                 | Service 🗸 | Unplanned Adhoc    | 10 1       |                      | 10000             |                  | Delete | Сору     |
|        |                  |                                         |                 |           |                    | ! Req      | uired field Click an | nd press ENTER on | ٦<br>١           |        |          |
|        |                  | Videography 3-man crew Standard 6 hours |                 |           |                    |            | \ <u>y</u> a         | ur keyboard.      | J                |        |          |
|        |                  | SERVICE PERIOD                          |                 | 1         |                    |            |                      |                   |                  |        |          |
|        |                  | Start Date: 1 Dec 2022                  |                 |           | End Date: 1 Dec 20 | 122 📾      | SEARCH UNIT          |                   |                  |        | •        |
|        |                  | T Dec 2022                              |                 |           | 1 Dec 20           |            | Name 🗸               |                   | ()               | Search | Υ,       |
|        |                  | COMMENTS                                |                 |           |                    |            |                      |                   |                  | Page   | 1        |
|        |                  | Add Comments:                           |                 |           |                    |            | Code †               | Symbol †          | Name †           |        | 1        |
|        |                  |                                         |                 |           |                    |            | CMQ                  | CMQ               | Cubic centimeter |        | 2        |
|        |                  |                                         |                 |           |                    |            | CMT                  | CMT               | Centimeter       |        | Select 9 |
| Add    | Pricing Details  | ٦                                       |                 |           |                    |            | DAY                  | YAC               | Day              |        | Select   |
|        |                  |                                         |                 |           |                    |            | EA                   | 24                | Each             |        | Select   |
|        |                  |                                         |                 |           |                    |            |                      | 12                |                  |        |          |
|        |                  |                                         |                 |           |                    |            |                      | Update            | Save             | Exit   | N        |

| Create Service Sheet                                                                       | Update Save Exit Next |
|--------------------------------------------------------------------------------------------|-----------------------|
| Service Sheet "SES48 61" is saved. The saved service sheet will be kept until 11 Feb 2023. | _                     |

14. Click **Save** to continue saving the SES. The saved SES will be stored in the system for 60 days under **Fulfillment > Drafts** or under **Order Detail > Related Documents**.

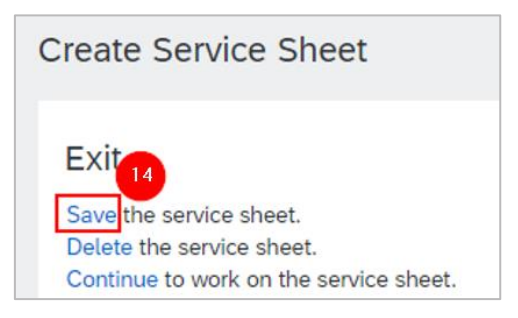

#### 15. Click Next.

| Line No.                                   | Part No. / Desc   | Part No. / Description Contract # |                       |                 |            |                 |            |      |                |                |        |       |
|--------------------------------------------|-------------------|-----------------------------------|-----------------------|-----------------|------------|-----------------|------------|------|----------------|----------------|--------|-------|
| 00010                                      | Expo Same-Da      | y Services                        |                       |                 |            |                 |            |      |                |                |        | Add 🔻 |
|                                            | Include           | Part No. / Descrip                | otion                 | Customer Part # | Туре       | Item Type       | Qty / Unit |      | Price          | Subtotal       |        |       |
|                                            |                   |                                   |                       | ]               | Service 🗸  | Unplanned Adhoo | 1 DAY      | ſ    | \$10,000.00 AL | \$10,000.00 AL | Delete | Сору  |
|                                            |                   | Videography 3-                    | man crew Standard 6 h | ours            |            |                 |            |      |                |                |        |       |
|                                            | SERVICE PERIOD    |                                   |                       |                 |            |                 |            |      |                |                |        |       |
| Start Date: 1 Dec 2022 End Date: 1 Dec 202 |                   |                                   |                       |                 | 1 Dec 2022 |                 |            |      |                |                |        |       |
|                                            |                   | COMMENTS                          |                       |                 |            |                 |            |      |                |                |        |       |
|                                            |                   | Add Comments:                     |                       |                 |            |                 |            |      |                |                |        |       |
|                                            |                   |                                   |                       |                 |            |                 | 11         |      |                |                |        |       |
| L Ad                                       | d Pricing Details |                                   |                       |                 |            |                 |            |      |                |                |        |       |
|                                            |                   |                                   |                       |                 |            |                 |            |      |                |                | 1      |       |
|                                            |                   |                                   |                       |                 |            |                 |            | Upda | te Sav         | e Ex           | it     | Nex   |

#### 16. Click Submit.

| Create Service Sheet                                                                                                    |                                                                                                    | Previous Save               | Submit Exit                                        |
|----------------------------------------------------------------------------------------------------|----------------------------------------------------------------------------------------------------|-----------------------------|----------------------------------------------------|
| Confirm and submit this document.                                                                                                    |                                                                                                    |                             |                                                    |
| Service Sheet           SES48         61           Date: 23 Dec 2022         Final Service Sheet: No           Purchase Order: 046         6           Subtotal: \$10,000.00 AUD         Service Start Date: 1 Dec 2022           Service End Date: 1 Dec 2022         Service Start Date: 1 Dec 2022 | Subtotal: \$10,                                                                                                    | 000.00 AUD                  |                                                    |
| From                                                                                                    | To<br>SYDNEY WATER CORPORATION<br>Sydney Water Corporation Ltd - UAT<br>1 Smith Street<br>Parramatta NSW 2150<br>Australia<br>Address ID: 1000 |                             |                                                    |
| SES Line Type                                                                                                    | Service # / Description Line                                                                                                    | Type Contract # Qtv (Unit)  | Unit Price Subtotal                                |
| 00010                                                                                                    | Ex.<br>Sar<br>Day<br>Ser                                                                                                    | po<br>me-<br>y<br>vvices    |                                                    |
| 1 Service<br>Videography 3-man crew Standard 6 hours                                                                                                    | Unplanned Adhoc                                                                                                    | 1 (DAY) (i) \$10,000.00 AUD | \$10,000.00 AUD Details                            |
|                                                                                                    |                                                                                                    |                             | Service Entry Summary<br>Subtotal: \$10,000.00 AUD |

17. Choose to Print SES or Exit SES creation.

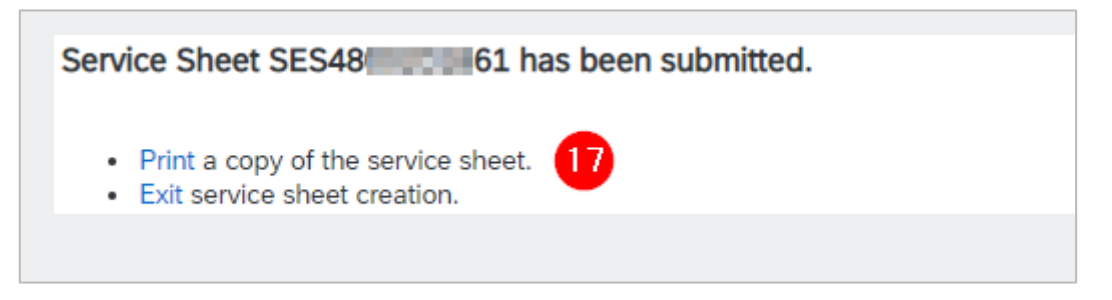

18. The PO status shows a status of **Serviced** if fully serviced. That is, the total value of SES submitted for <u>all</u> unplanned service lines in the PO (as well as planned service lines if the PO has both) has reached the limit provisioned for the service PO. Otherwise, the PO status will show as **Partially Serviced**.

19. Click the SES under **Related Documents** to review.

| Purchase Order: 048000066                                                                                                    |                                     | Done                                                                                                    |
|----------------------------------------------------------------------------------------------------|-------------------------------------|----------------------------------------------------------------------------------------------------|
| Create Order Confirmation 🔻 Create Ship Notice Cr                                                                                                    | eate Service Sheet Create Invoice * | ± @                                                                                                    |
| Order Detail Order History                                                                                                    |                                     |                                                                                                    |
| Sydney<br>WATER<br>Customer<br>SYDNEY WATER CORPORATION<br>1 Smith Stret<br>Parramata New South Wales 2150<br>Australia<br>Phone: - () 02 8849 6900<br>Fax: | To:<br>Australia<br>Email:          | Purchase Order<br>(Partially Senderd)<br>048 5 6<br>Amount: 545,000.00 AUD<br>Version: 1                                                               |
| Payment Terms                                                                                                    | Duran Constant                      | Routing Status: Acknowledged<br>External Document Type: ZGEN (SW Gen Purc. Order)<br>Related Documents: SES49<br>OC_WO3745<br>Service Sheet SES46 [61] |

# 5. Cancel SES

If the SES you have submitted contains errors and requires correction, you can cancel it if the status is **Sent** or **Acknowledged.** If you are not able to cancel the SES because the SES status is **Approved**, contact the buyer indicated under the **Order Detail** screen so the SES approval can be revoked.

| Purchase Order: 048                                                                                                    |                                                                       | Done                                                                                  |
|----------------------------------------------------------------------------------------------------|-----------------------------------------------------------------------|---------------------------------------------------------------------------------------|
| Create Order Confirmation   Create Ship Notice Create Ship Notice Crea | ate Invoice 👻                                                         | ± @                                                                                   |
| Order Detail Order History                                                                                                    |                                                                       |                                                                                       |
| Sydney<br>WATECRAFT<br>Stomer<br>Stomer<br>Stomith Street<br>Parramata New South Wales 2150<br>Australia<br>Phone: + () 02 8849 6900<br>Fax                                                                                                    | To:<br>Australia<br>Phone:<br>Fax: +61 1-<br>Email:                   | Purchase Order<br>(New)<br>048<br>Amount: \$2,530.00 AUD<br>Version: 1<br>Track Order |
| Payment Terms ①                                                                                                    |                                                                       | Routing Status: Sent<br>External Document Type: ZGEN (SW Gen Purc. Order)             |
| Contact Information<br>Supplier Address                                                                                                    | Buyer.Contact<br>Shall AN<br>Email Buyer's contact detail<br>Phone: = | ls                                                                                    |

#### To proceed with cancelling the SES:

1. On the SES, click the ••• button then click **Cancel**.

| Service Sheet: SES48    |                           | Done     | Previous |
|-------------------------|---------------------------|----------|----------|
| Create Invoice Copy SES |                           | <u>+</u> | Cancel   |
| Detail History          |                           |          |          |
| Service Sheet<br>(Sent) | Subtotal: \$10,000.00 AUD |          |          |

2. Confirm the SES cancellation by selecting Yes.

|                                                     | Done | Previous |
|-----------------------------------------------------|------|----------|
| Cancel Service Sheet?                               |      |          |
| Are you sure you want to cancel this service sheet? |      |          |
| Yes No                                              |      |          |

3. The original SES will be tagged with revision number "\_1" with status Sent.

| Purchase Order: 048                                                                                                    |                                         | Done                                                                                                    |
|----------------------------------------------------------------------------------------------------|-----------------------------------------|----------------------------------------------------------------------------------------------------|
| Create Order Confirmation   Create Ship Notice Create Service SI                                                                                  | heet Create Invoice +                   | ± @                                                                                                    |
| Order Detail Order History                                                                                                    |                                         |                                                                                                    |
| Sydney                                                                                                    |                                         |                                                                                                    |
| WATER                                                                                                    |                                         |                                                                                                    |
| From:<br>Customer<br>SYDNEY WATER CORPORATION<br>1 Smith Streat<br>Paramatta New South Wales 2150<br>Australia<br>Phone: + 0 02 8849 6900<br>Fax: | To:<br>Australia<br>Australia<br>Email: | Purchase Order<br>(Confirmed)<br>048(s                                                                            |
| Payment Terms 🕧                                                                                                    |                                         | Routing Status: Acknowledged<br>External Document: Type: ZGEN (SW Gen Purc. Order)<br>Related Documents: SES46 13 |
| Contact Information<br>Supplier Address                                                                                                    | Buyer.Contact                           | UU_¥YUI2345                                                                                                    |

Refer to 4. Enter SES item details to create a new SES for either a planned or unplanned service.

#### Important information:

When you cancel an SES, the same SES number cannot be used.

- SES48......61 → Original SES for PO 48.....6.
- SES48.....61\_1 → Cancellation document of SES48.....61
- SES48.....62 → New SES for PO 48.....6.

# 6. Action a rejected SES

We may reject SES submitted by suppliers if the SES does not meet the conditions for approval. To monitor the status of SES you submit:

## 6.1 Identify rejected SES

- 6.1.1 Identify rejected SES via workbench
- 1. Click Service sheets tile.
- 2. Click Edit filter if existing filters need to be changed.

- 3. Identify the rejected SES to be reviewed. Click the °°° button.
- 4. Click View service sheet, or
- 5. Click the SES.

| łome Enablement Workbenci                                                           | h Orders ∽ Fulfillment ∽ | Invoices ~ Payments                                   | ✓ Catalogs Reports ✓                | Messages                              |                        |                                        | Create     | <ul><li>↓ ↓ •</li></ul> |
|-------------------------------------------------------------------------------------|--------------------------|-------------------------------------------------------|-------------------------------------|---------------------------------------|------------------------|----------------------------------------|------------|-------------------------|
| Workbench                                                                           | 0                        |                                                       | _                                   |                                       |                        |                                        | နံဂို Cris | stomize                 |
| 67<br>Orders<br>Last 365 days<br>Service sheets (2)<br>Set filter   Save filter   1 | Last 365 days Rejected   | 2<br>Service sheets<br>Save filter<br>Applied filters | 4<br>Changed orders<br>Last 31 days | O<br>Items to confirm<br>Last 31 days | Orders<br>Last 31 days | 4<br>Orders to invoice<br>Last 31 days |            | Order                   |
| Service Sheet Number                                                                | Order Nu                 | mber                                                  | Date 🗸                              |                                       | Amo                    | unt Status                             | æ          | <b>ትየ</b> ት<br>Actions  |
| SES48 41 5                                                                          | 048                      | 14                                                    | Dec 23, 2022                        |                                       | \$100.00 A             | UD Rejected                            |            |                         |
| CHARACT                                                                             | 048                      | 1)7                                                   | Jan 10, 2022                        |                                       | \$2,720.00 A           | UD View service sheet                  |            | 3                       |
|                                                                                     |                          |                                                       |                                     |                                       |                        | Edit service sheet                     |            |                         |
|                                                                                     |                          |                                                       |                                     |                                       |                        | Copy service sheet                     |            |                         |

### 6.1.2 Identify rejected SES via Fulfillment

This option is available to enterprise account suppliers only.

- 1. Go to Fulfillment.
- 2. Click Service Sheets.
- 3. Specify the date range of up to 31 days.
- 4. Click the dropdown button.
- 5. Click Rejected.
- 6. Click Search.
- 7. Identify and click the rejected SES to be reviewed.

#### **Submitting service sheets**

| Home Enablement Workbench Orders                                                                                                    | ✓ Fulfillment ✓ Invoices ✓ Payments ✓                                                                                                    | Catalogs Reports V Me | ssages                                                                                                    |                                              |                | Create 🗸 🛛 🚥 |
|----------------------------------------------------------------------------------------------------|----------------------------------------------------------------------------------------------------|-----------------------|----------------------------------------------------------------------------------------------------|----------------------------------------------|----------------|--------------|
| Service Sheets                                                                                                    | Order Confirmations 2 Service Sheets                                                                                                    |                       |                                                                                                    |                                              |                |              |
| ▼ Search Filters<br>Customer: All Customers<br>Service Sheet Number:<br>Match Service Sheet Number By:<br>Order Number:<br>Date Range:<br>Other<br>Start Date:<br>End Date:<br>24 Nov 2022<br>23 Dec 2022<br>Supplier Reference: | Time and Expense Sheets<br>Ship Notices<br>Goods Receipts<br>Extended Collaboration<br>or Product Replenishment<br>Sales Orders<br>Drafts | Include SES for       | Status: Rejec<br>canceled orders: (no v<br>Sent<br>Faile<br>Rejec<br>Appr<br>Invoi<br>Parti<br>Canc<br>Faile | tted  Call Call Call Call Call Call Call Cal | 0              |              |
|                                                                                                    |                                                                                                    |                       |                                                                                                    | Number of Results: 100                       | ~ [            | Search Reset |
| Service Sheets (1)                                                                                                    |                                                                                                    |                       |                                                                                                    |                                              |                | =            |
| Service Sheet # Cus                                                                                                    | stomer                                                                                                    | Related PO            | Date ↓                                                                                                    | Amount                                       | Routing Status | Status       |
| SES48 41 7 Syd                                                                                                    | dney Water Corporation Ltd - UAT                                                                                                    | 0480020184            | 23 Dec 2022                                                                                                  | \$100.00 AUD                                 | Acknowledged   | Rejected     |
| L Create Invoice Edit                                                                                                    | Сору                                                                                                    |                       |                                                                                                    |                                              |                |              |

### 6.2 Resubmit SES

The exact reason for rejection is not currently provided in the system. Check this with your Sydney Water contact. Once ready to perform the required correction, click **Edit & Resubmit**. Refer to <u>4. Enter SES item</u> <u>details</u> for guidance on what details to enter for either a planned or unplanned service ensuring reason for rejection is addressed. Note that in this instance, **the same SES number can be used**. Once the revised SES is approved, the SES status will change from **Sent** to **Approved**.

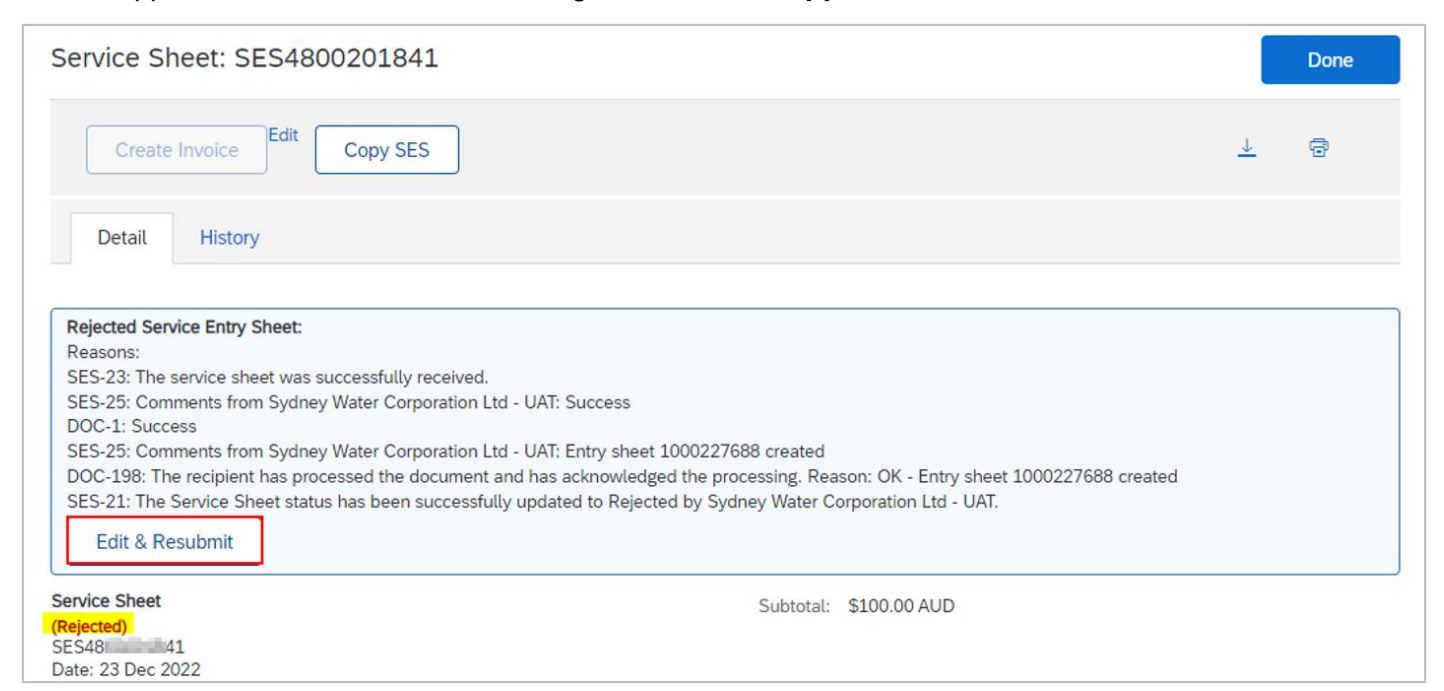

# 7. Support

| Sydney<br>WATER | Did not find what you're looking for? Access all Sydney Water supplier support resources <u>here</u> . |
|-----------------|----------------------------------------------------------------------------------------------------|
| Sydney<br>WATER | To get assistance specific to your situation, contact us at<br>businessconnect@sydneywater.com.au.     |
| SAP             | For SAP product documentation and supplier support, visit the <u>SAP Help Centre</u> .                 |